## PROCEDURE TO CHECK THE PAYMENT-CONFIRMATION AND RECEIPT REPRINT

1. Visit online application page, candidates those who have completed the online payment can check the payment confirmation status by clicking on "Pay-Confirmation" button as showed in the below image(Option 7).

| 7       | Payment Confirmation                                                                | Pay-Confirmation                                |
|---------|-------------------------------------------------------------------------------------|-------------------------------------------------|
|         |                                                                                     |                                                 |
| 8       | To Fill SBI Application Fee details and<br>Upload Documents                         |                                                 |
| NOTE    | :                                                                                   |                                                 |
|         | 1.After final submission of Application F<br>be download the Fee Receipt in PDF for | ee, The Candidate shall<br>mat and upload same. |
|         |                                                                                     |                                                 |
|         | 2. POP-UPS Windows must be allowed i                                                | n your browser settings.                        |
|         |                                                                                     | Application Fee and Upload Documents            |
|         |                                                                                     |                                                 |
| 9       | Re-Print Application                                                                | Re-Print                                        |
|         |                                                                                     |                                                 |
| Click o | on Online Application button                                                        |                                                 |

2. The page will be redirected to the SBI collect page, click on the checkbox as showed in the below image and click "Proceed" button.

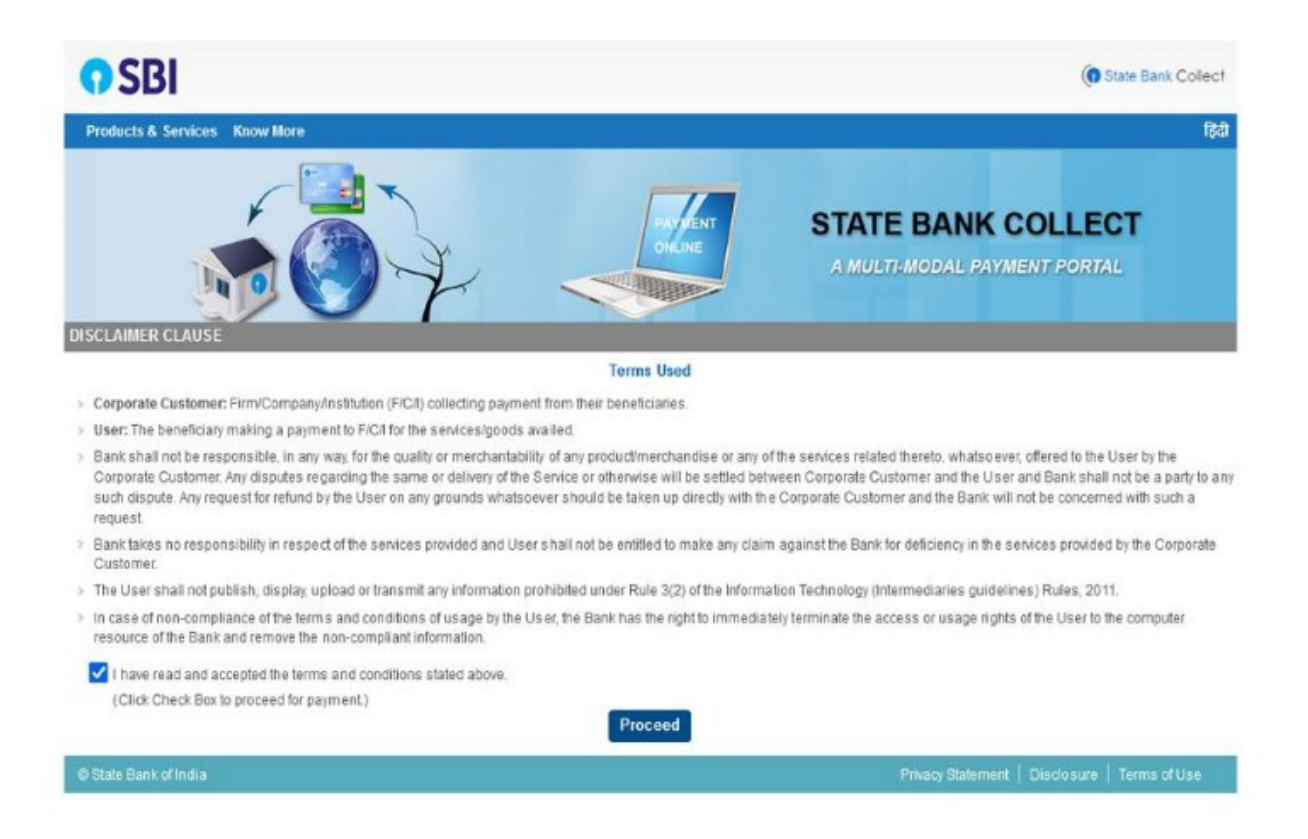

3. "Click on Sate Bank collect" AND Select "Payment History" menu from drop down as showed in the below image.

| Universitivity and start pains  | ne canal d'iterrappi 12, 12800000                                             |  |
|---------------------------------|-------------------------------------------------------------------------------|--|
| The signest shudure occurrent # | available will contain detailed instructions apput the prime payment process. |  |
| Routing falls are receduling    | n scheist (*)                                                                 |  |
|                                 |                                                                               |  |
| elect Payment Category *        | - Select Category                                                             |  |
|                                 |                                                                               |  |

4. Now you are in "Payment History" page please enter your details as showed below. i.e. you can find by entering your date of birth or mobile number or by using the DUI number generated (printed on SBI payment receipt). Enter captcha and click on "Go" button.

| the same of the second second s |                                                                                                    |                                      |                          |
|----------------------------------------------------------------------------------------------------|----------------------------------------------------------------------------------------------------|--------------------------------------|--------------------------|
| e Bank Collect                                                                                                    |                                                                                                    |                                      | +5-84-2022 (C+ 65 Pill ( |
| Select a date mage to view data is of                                                                                                    | previous payments                                                                                                    |                                      |                          |
| Date of Birth *                                                                                                    | 1                                                                                                    |                                      |                          |
| Date provided as the time of making payment                                                                                                    | 4                                                                                                    |                                      |                          |
| Nobile Number(Enter 10 - digit) *                                                                                                    |                                                                                                    |                                      |                          |
| (and a contract provided of the lates of reasing                                                                                                    | e (aprovi)                                                                                                    |                                      |                          |
| Start Linke *                                                                                                    |                                                                                                    | iiii                                 |                          |
| End Date *                                                                                                    | 15/3/2022                                                                                                    | (m)                                  |                          |
| Enterthe INB Reference Norther Sta<br>20 Reference Sumber *<br>fo apparing in jobr page beticklatement in t                                                                                                    | ring with 1907) & DOBINION IN<br>UU 1254567<br>The namelian performing to the train                                         | fumber to man a specific payment     |                          |
| Enter the Indi Reference Hornten (Ste<br>D) Reference Tomber *<br>(A aspecting in your pass bookstatement in<br>Date of Birth *                                                                                                    | UU 1294367<br>UU 1294367<br>Its renation patienting to the trans                                                            | kunter to view a specific payment    |                          |
| Enter the Mill Releases having () in<br>OUR searce Damber *<br>the separation in your pass bookstatement in<br>Date of Birm *<br>() the provided at the time of realing payment                                                                                                    | ring with '00') & DOB/Northe<br>UUI 1254567<br>The netration participing to the tran<br>[1/302000                           | kumber ki mer e specifik payment     |                          |
| Enter the Mill Releases having () in<br>OUR descree Romber *<br>the especies in part pass book labored in<br>Date of Birm *<br>Date provided at the tree of easing payment<br>OR                                                                                                    | ving with '04') & DOBridge (a<br>UU 1224367<br>Pa nanzion publicing is the ten<br>[1/20208]<br>1                            | kumber ki mer e specifik payment     |                          |
| Enter the Mill Releases having (the<br>CH Releases Tamber *<br>dis aspering it pas pass beschlatered in<br>Date of Birth *<br>Date provided at the tree of easing payment<br>OR<br>Boblie themsed/Enter 10 - digit *                                                                                                    | UJ 1234367<br>UJ 1234367<br>Pa naračin judining ti Pa ban<br>(1/20202                                                       | Number Is men a specific payment     |                          |
| Enter the Mill Reference Norther (The<br>UK Reference Norther *<br>dis assering in processes book labelment in t<br>Date of Blots *<br>(Date provided at the trees of making payment<br>OR<br>Relation former/Date: 10- dig(t) *<br>(Note Norther provided at the time of making                                                                                                    | ving with '047.4 008/hite/ie-<br>UU 1224367<br>The remain particing to the tren<br>[1/20200<br>1                            | Number Is view a specific payment    |                          |
| Enter the bill Reference Norther (Field<br>Di Reference Topping *<br>dis apparing in post pass book bakketerent int<br>Date of Bath *<br>Date provided at the time of making payment<br>OR<br>Bioblic thember(Faster 10 = digit) *<br>State humber(Faster 10 = digit) *<br>State humber(Faster 10 = digit) *                                                                                                    | US 129406 (<br>US 129406 (<br>De sessio particip to file fam<br>(1/30200)<br>g permet)                                      | Kurthe Is view a specific payment    |                          |
| Enter the bill Reference former *     dis expering in processes bookstatement int     Date of Bills*     "     Date of Bills*     "     Date of Bills*     "     Date provided at the time of making payment     Billstate themenon Finite: 10 - digit( *     Date humber/Finite: 10 - digit( *     Date humber/Finite: 10 - digit( *     Date of the binder payment at the bindge *                                                                                                    | US 129436 (US ADDENtes i 4-<br>US 129436 (<br>De serecice perfering to the tran<br>(1/3/2000)<br>(<br>g argement)<br>(28138 | kurtike ik vise a specific payment   |                          |
| Enter the bird industrial the integer     The sequence Dumber *     dis asymptotic in processes book labelment in t     Date of Birds *     Ore provided at the time of indicing payment     Difference Difference 10 - digst; *     Distribut hardware provided at the lame of indicing     Free the land as shower in the lamage *                                                                                                    | US 129436 (US A DOBINADIA<br>US 129436 (<br>De serecice performa to file ten<br>(132200<br>)<br>g argement<br>(23238        | Kurriter to riser a specific payment |                          |

5. Here you can find your payment status as showed below. You can also take reprint of your payment receipt by clicking on the "Print" link.

| CDI                                                                                                    |                                                                                                    | SB Collect                                                                                                    |                                                                                      |                                                                    |                                                                                                    |                                                                                                    |  |  |
|----------------------------------------------------------------------------------------------------|----------------------------------------------------------------------------------------------------|----------------------------------------------------------------------------------------------------|--------------------------------------------------------------------------------------|--------------------------------------------------------------------|----------------------------------------------------------------------------------------------------|----------------------------------------------------------------------------------------------------|--|--|
| <b>V</b> SDI                                                                                                    | HOME TRANSACTION HISTORY FAQ'S CUSTOMER SUPPORT                                                                                                    |                                                                                                    |                                                                                      |                                                                    |                                                                                                    |                                                                                                    |  |  |
| Transaction History                                                                                                    |                                                                                                    |                                                                                                    |                                                                                      |                                                                    |                                                                                                    |                                                                                                    |  |  |
| • Ву ОТР                                                                                                    | O By Date Range                                                                                                    | O By SBCollect Re                                                                                                    | eference Number starting wit                                                         | th DU                                                              |                                                                                                    |                                                                                                    |  |  |
| Reference No Mobile                                                                                                    | Number Mobile No                                                                                                    | Mobile No ":<br>Please enter the mobile no provided at the time of paymen                                                |                                                                                      | the time of payment                                                | Send OTP Enter OTP *:                                                                                                    |                                                                                                    |  |  |
|                                                                                                    |                                                                                                    |                                                                                                    | Submit                                                                               |                                                                    |                                                                                                    |                                                                                                    |  |  |
|                                                                                                    |                                                                                                    |                                                                                                    |                                                                                      |                                                                    |                                                                                                    |                                                                                                    |  |  |
| Transaction Details ( In Case of Reference No                                                                                        | of payment mode as Branch/NEFT/RTGS, Please Payee Name                                                                                                    | submit the payment challan                                                                                               | at your branch)<br>Payment Mode                                                      | Amount(?)                                                          | Transaction Status                                                                                                    | Download                                                                                                    |  |  |
| Transaction Details ( In Case of Reference No<br>DUL0149528                                                                          | of payment mode as Branch/NEFT/RTGS, Please<br>Payee Name<br>PRLDISTRICTSESSIONSJUDGEMYSURU                                                                                                    | submit the payment chailan<br>Transaction Date<br>05-06-2023                                                             | at your branch) Payment Mode SBDEBIT                                                 | Amount(?)<br>1.00                                                  | Transaction Status<br>Failure                                                                                                    | Download<br>FAILURE(AUTH ERROR - REJECTED BY<br>GATEWAY(IPAYO100180 - Authentication not<br>available)                                                                                                    |  |  |
| Transaction Details ( In Case of Reference No<br>DUL0149528<br>DUL0151403                                                            | of payment mode as Branch/NEFT/RTGS. Please Payee Name PRLDISTRICTSESSIONSJUDGEMYSURU PRLDISTRICTSESSIONSJUDGEMYSURU                                                                                                    | submit the payment challan<br>Transaction Date<br>05-06-2023<br>05-06-2023                                               | at your branch) Payment Mode SBDEBIT SBDEBIT                                         | Amount(?)<br>1.00<br>1.00                                          | Transaction Status<br>Failure<br>Failure                                                                                                    | Download<br>FAILURE(AUTH ERROR - REJECTED BY<br>GATEWAY(IPAY0100180 - Authentication not<br>available))<br>PaymentLog details not available.                                                                                                    |  |  |
| Transaction Details ( In Case of Reference No DuLo149528 DUL0151403 DUL0151493                                                       | of payment mode as Branch/NEFT/RTGS. Please Payce Name PRLDISTRICTSESSIONSJUDGEMYSURU PRLDISTRICTSESSIONSJUDGEMYSURU PRLDISTRICTSESSIONSJUDGEMYSURU                                                                                 | submit the payment challan Transaction Date 05-06-2023 05-06-2023 05-06-2023                                             | at your branch) Payment Mode SBDEBIT SBDEBIT SBDEBIT                                 | Amount(?)<br>1.00<br>1.00                                          | Transaction Status<br>Failure<br>Failure<br>Failure                                                                                                    | Download<br>FAILURE(AUTH ERROR - REJECTED BY<br>GATEWAY(IPAY0100180 - Authentication not<br>available))<br>PaymentLog details not available.<br>PaymentLog details not available.                                                                                                    |  |  |
| Transaction Details ( In Case of<br>Reference No<br>DUL0149528<br>DUL0151403<br>DUL0151493<br>DUL0152255                             | of payment mode as Branch/NEFT/RTGS. Please Payce Name PRLDISTRICTSESSIONSJUDGEMYSURU PRLDISTRICTSESSIONSJUDGEMYSURU PRLDISTRICTSESSIONSJUDGEMYSURU PRLDISTRICTSESSIONSJUDGEMYSURU                                                  | submit the payment challan Transaction Date 05-06-2023 05-06-2023 05-06-2023 05-06-2023                                  | at your branch) Payment Mode SBDEBIT SBDEBIT SBDEBIT SBDEBIT                         | Amount(t)<br>1.00<br>1.00<br>1.00<br>1.00                          | Transaction Status       Failure       Failure       Failure       Failure       Failure       Failure                                                                                                    | Download           FALURE(AUTH ERROR - REJECTED BY<br>GATEWAY(IPAYO100180 - Authentication not<br>available))           PaymentLog details not available.           PaymentLog details not available.           PaymentLog details not available.           PaymentLog details not available.                                                                                                    |  |  |
| Transaction Details ( In Case of<br>Reference No<br>DUL0149528<br>DUL0151403<br>DUL0151493<br>DUL0152255<br>DUL0159988               | of payment mode as Branch/NEFT/RTGS. Please Payee Name PRLDISTRICTSESSIONSJUDGEMYSURU PRLDISTRICTSESSIONSJUDGEMYSURU PRLDISTRICTSESSIONSJUDGEMYSURU PRLDISTRICTSESSIONSJUDGEMYSURU                                                  | submit the payment challan Transaction Date 05-06-2023 05-06-2023 05-06-2023 05-06-2023 05-06-2023                       | at your branch) Payment Mode SBDEBIT SBDEBIT SBDEBIT SBDEBIT SBDEBIT                 | Amount(?)<br>1.00<br>1.00<br>1.00<br>1.00<br>10.00                 | Transaction Status         Failure       Failure | Download           FalLURE(AUTH ERROR - REJECTED BY<br>GATEWAY(INVO100180 - Authentication not<br>available))           PaymentLog details not available.           PaymentLog details not available.           PaymentLog details not available.           FalLURE(AUTH ERROR - REJECTED BY<br>GATEWAY(INVO100180 - Authentication not<br>available))                                                                                                    |  |  |
| Transaction Details ( In Case of<br>Reference No<br>DUL0149528<br>DUL0151403<br>DUL0151493<br>DUL0151255<br>DUL0159988<br>DUL0160992 | of payment mode as Branch/NEFT/RTG5. Please<br>Payee Name<br>PRLDISTRICTSESSIONSJUDGEMYSURU<br>PRLDISTRICTSESSIONSJUDGEMYSURU<br>PRLDISTRICTSESSIONSJUDGEMYSURU<br>PRLDISTRICTSESSIONSJUDGEMYSURU<br>PRLDISTRICTSESSIONSJUDGEMYSURU | submit the payment challan Transaction Date 05-06-2023 05-06-2023 05-06-2023 05-06-2023 05-06-2023 05-06-2023 05-06-2023 | at your branch) Payment Mode SBDEBIT SBDEBIT SBDEBIT SBDEBIT SBDEBIT SBDEBIT SBDEBIT | Amount(t)<br>1.00<br>1.00<br>1.00<br>1.00<br>1.00<br>10.00<br>1.00 | Transaction Status       Failure       Failure       Failure       Failure       Failure       Failure       Failure       Failure       Failure                                                                                                    | Download           FAILURE(AUTH ERROR - REJECTED BY<br>GATEWAY(IRV0100180 - Authentication not<br>available))           PaymentLog details not available.           PaymentLog details not available.           PaymentLog details not available.           PaymentLog details not available.           PaymentLog details not available.           FAILURE(AUTH ERROR - REJECTED BY<br>GATEWAY(IRV0100180 - Authentication not<br>available))           PaymentLog details not available. |  |  |

6. Your payment receipt will be printed as showed below, click "Print" button to reprint the receipt.

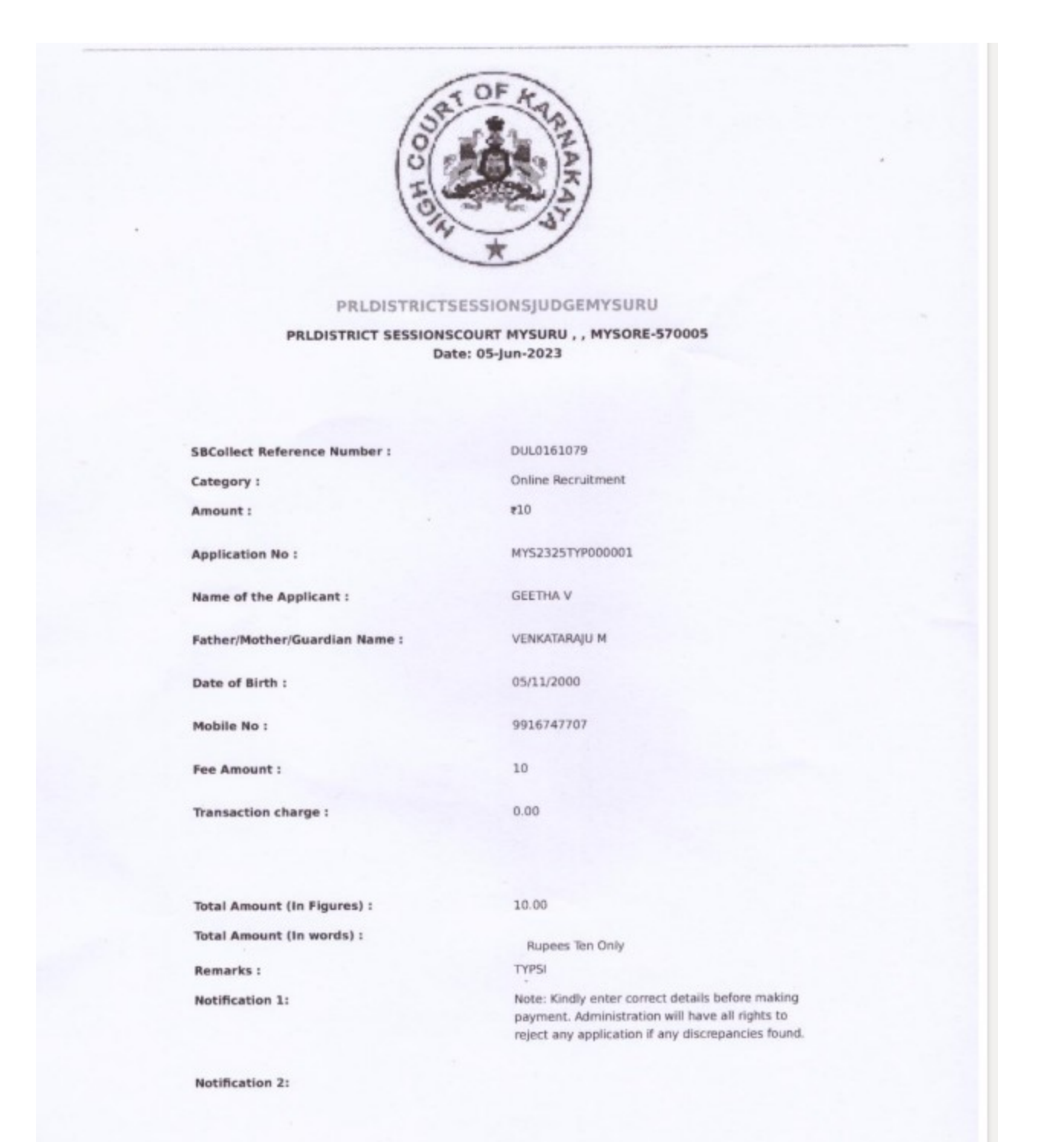